|                 | <b>KAPPEL IMPORTANT</b>                                                                                                    |  |  |  |
|-----------------|----------------------------------------------------------------------------------------------------|--|--|--|
|                 | créer le document et non dans Acrobat. Dans Acrobat on ajoute<br>des fonctionnalités qui n'existent pas dans l'application de base !!                                                                                                    |  |  |  |
| 1.              | Créer automatiquement des signets ou des liens                                                                                                    |  |  |  |
|                 | Acrobat convertit automatiquement les liens explicites ( <u>http://metral.info</u> , <u>x</u> etc.).<br>Depuis certaines applications <sup>1</sup> Acrobat garde également <u>les liens cachés</u> .<br>Quand les liens ne sont pas conservés (par exemple en pied de page)<br>Menu / Options avancées / Liens / Créer à partir du document |  |  |  |
| ins ava<br>iens | Créer à partir des URL du document                                                                                                    |  |  |  |
|                 | Lier une action     Ouvrir une page du document                                                                                                    |  |  |  |
|                 |                                                                                                    |  |  |  |
|                 | Page : 3 sur 23<br>Zoom : Page entière<br>Ouvrir un fichier Parcourir                                                                                                    |  |  |  |
|                 | Page : 3 sur 23<br>Zoom : Page entière<br>Ouvrir un fichier Parcourir<br>Fichier : Non spécifié<br>Ouvrir une page Web<br>Adresse : In: //m/page bluewip.cb/metral/index.btml                                                                                                    |  |  |  |

<sup>&</sup>lt;sup>1</sup> Principalement les applications de Microsoft ... SEM 271 / Stéphane Métral / Page 1

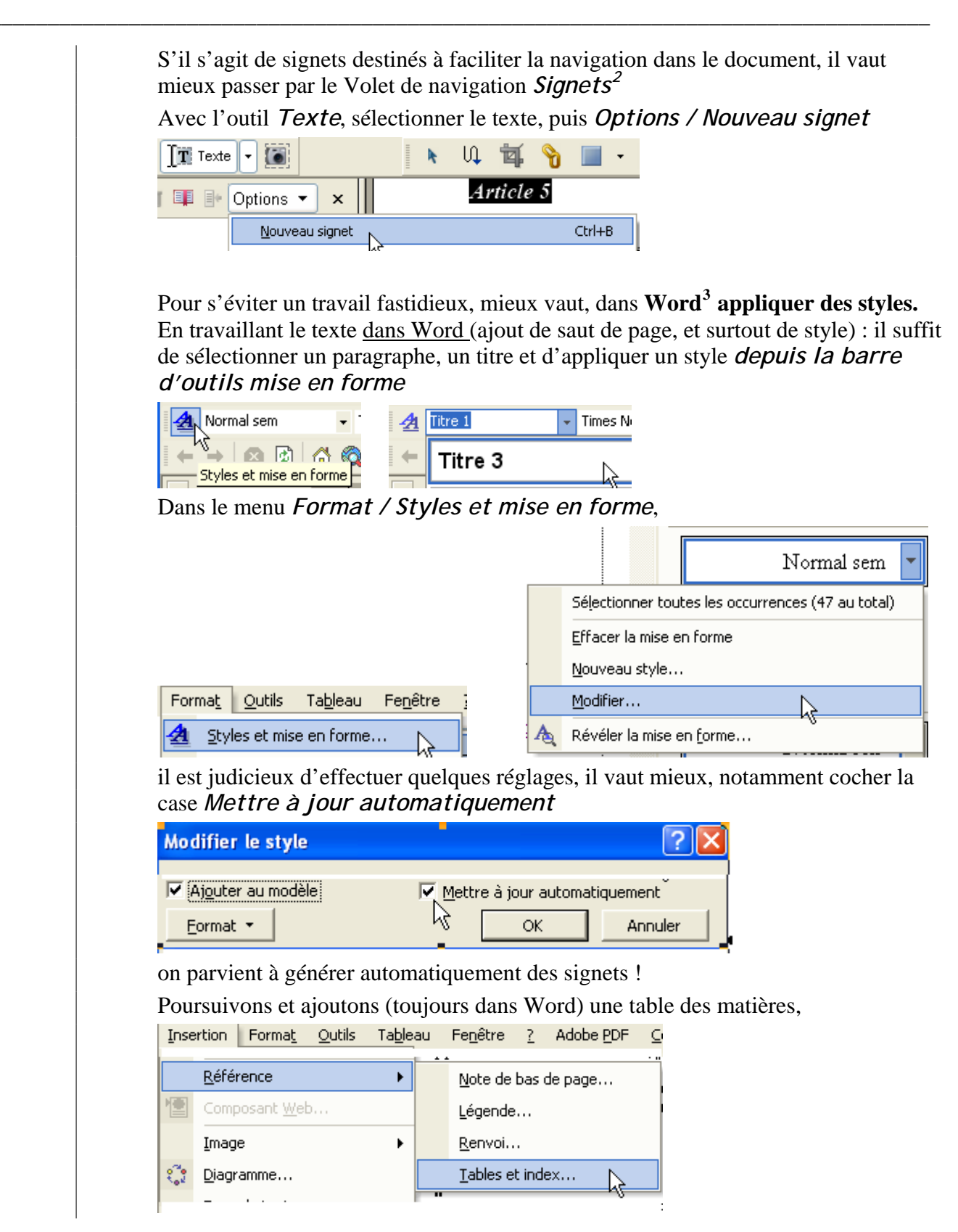

<sup>&</sup>lt;sup>2</sup> En fait, le mieux est *toujours* de préparer correctement le document de base ! Voir le dossier TP pour des exemples !

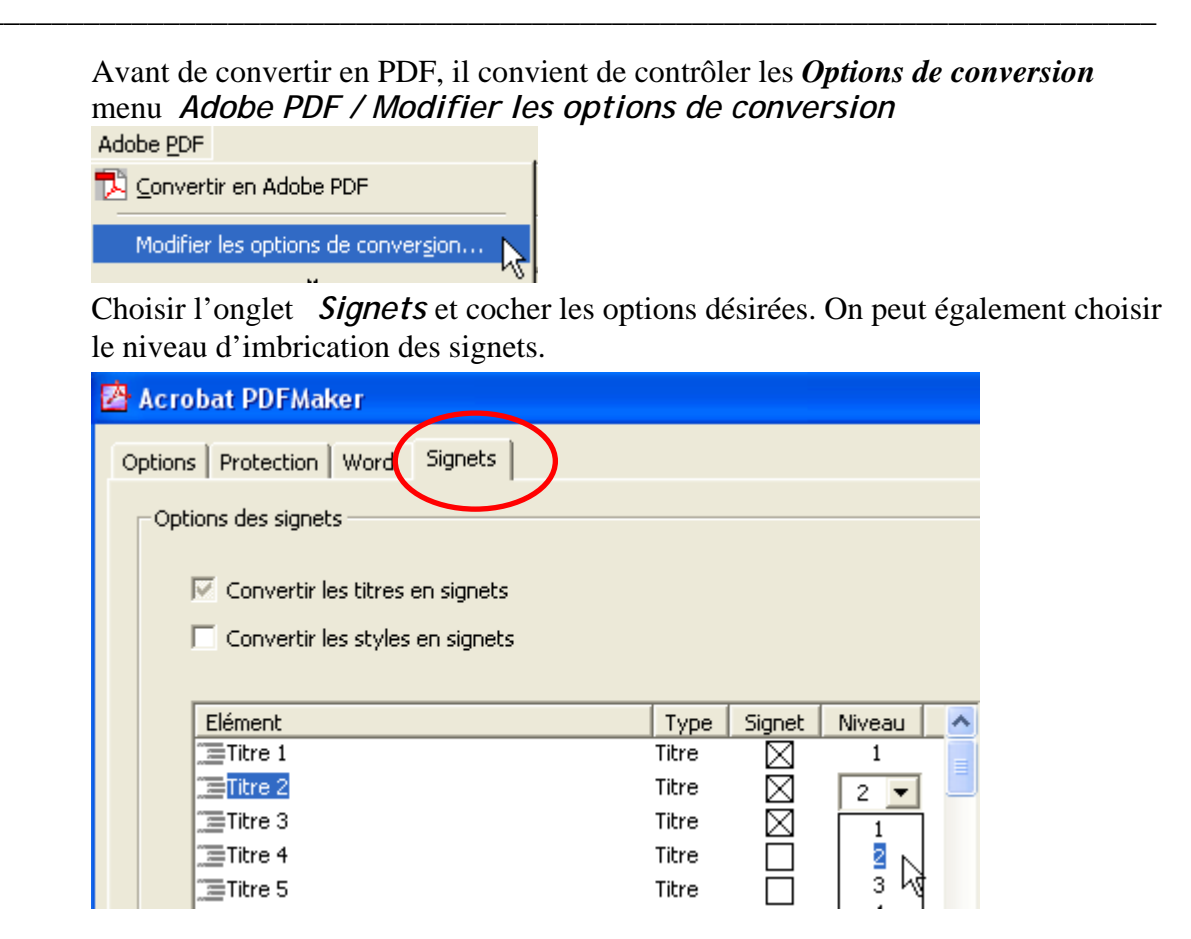

Convertissons en PDF on obtient alors un document plus pratique à utiliser. Un clic sur un signet vous amènera à la page désirée !

E-D Signet de niveau 1 correspondant à Titre 1

🖃 📭 Signet de niveau 2 correspondant à Titre 2

🛛 📭 Signet de niveau 3 correspondant à Titre 3

<u>[]]</u> Et ainsi de suite!

#### Table des matières

| Convention relative aux droits de l'enfant |   |  |  |  |
|--------------------------------------------|---|--|--|--|
| Préambule                                  | 1 |  |  |  |
| Première partie                            | 2 |  |  |  |
| Article premier                            | 2 |  |  |  |

Depuis <u>Open Office</u>, c'est un tout petit peu différent mais on peut, *mutatis mutandis*, obtenir le même résultat **sans** Acrobat Pro.

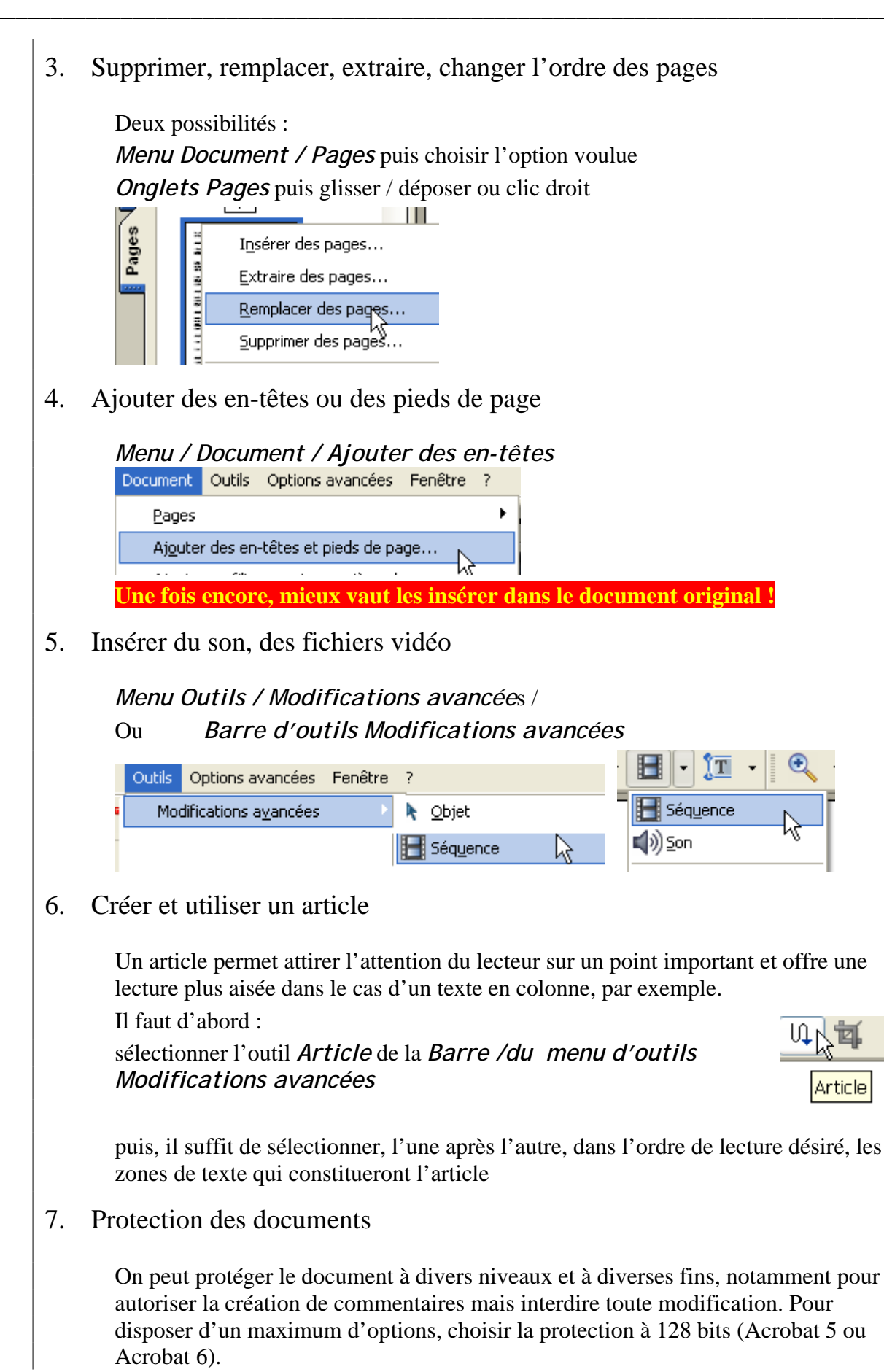

|                                                                                                | on par mot de passe                                                                                                    |                                                                                                    |
|------------------------------------------------------------------------------------------------|----------------------------------------------------------------------------------------------------|----------------------------------------------------------------------------------------------------|
| Propriétés du document                                                                         |                                                                                                    |                                                                                                    |
| Avancées<br>Description<br>Personnalisées<br>Polices<br>Protection du document<br>Vue initiale | Protection du document La méthode de protection du docum les restrictions de protection, config Méthode de protection : Aucun Peut être ouvert dans : Prote | nent sert à restreindre son utilisation. Afin de suppri<br>gurez la méthode de protection sur Aucune protection<br>ne protection<br>ne protection<br>ction par mot de passe |
|                                                                                                | Protec                                                                                                    | ction du certificat 🤸                                                                                                    |
| Choisir les optio                                                                              | ons désirées :                                                                                                    |                                                                                                    |
| Protection par mot                                                                             | de passe - Options                                                                                                    |                                                                                                    |
|                                                                                                |                                                                                                    |                                                                                                    |
| <u>C</u> ompatibilité : Acrob                                                                  | at 5.0 et versions ultérieures 🛛 👻                                                                                                    |                                                                                                    |
| Niveau de chiffrement :                                                                        | Elevé (RC4 à 128 bits)                                                                                                    |                                                                                                    |
| <u>Exiger un mot de pa</u>                                                                     | sse pour l'ouverture du document                                                                                                    |                                                                                                    |
| <u>M</u> ot de pass                                                                            | e d'ouverture :                                                                                                    |                                                                                                    |
| 🅠 Lorsqu                                                                                       | e cette option est activée, un mot de passe es                                                                                                    | t requis pour l'ouverture du document.                                                                                                    |
| Droits                                                                                         |                                                                                                    |                                                                                                    |
| Mot de passe por                                                                               | ur l'impression du docyment, sa modification et                                                                                                    | celle des options de protection                                                                                                    |
| Mot de passe d                                                                                 | accès aux droits :                                                                                                    |                                                                                                    |
| Teres                                                                                          | Procession automicán a Rosce sácolation (150 pro                                                                                                    |                                                                                                    |
| Tuhu                                                                                           | ession autorisee ; [basse resolution (150 ppp                                                                                                    |                                                                                                    |
| M <u>o</u> difica                                                                              | itions autorisées : Aucune                                                                                                    | ×                                                                                                    |
|                                                                                                | de texte, d'images et d'autre contenu                                                                                                    |                                                                                                    |
| Activer la copie                                                                               | de texte, a mages et a datre contena                                                                                                    |                                                                                                    |

### 8. Le travail collaboratif

Acrobat est également un puissant outil dans le cadre d'un travail collaboratif, mais cet aspect nécessiterait à lui seul un séminaire ! On peut

- a. Insérer des commentaires
- b. Échanger, traiter les commentaires par mail, par le Web
- 9. Créer un document PDF comprenant des formulaires :

Cet aspect d'Acrobat, fort intéressant, souffre néanmoins de deux limitations : depuis Acrobat Reader, il n'est pas possible de sauver le formulaire rempli on ne peut que l'imprimer ou envoyer les informations par le Web. Pour envoyer le contenu du formulaire, il faut des scripts cgi, non supportés sur les serveurs de l'Etat.